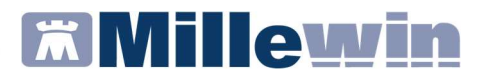

## CREAZIONE E CONFIGURAZIONE UTENTE SOSTITUTO NON CONVENZIONATO

#### Premessa

La procedura descritta di seguito è da considerarsi valida per i sostituti non convenzionati: i medici che non hanno convenzione Asl ma sono in possesso di credenziali Sogei (le credenziali per accedere al portale <u>www.sistemats.it</u> e per inviare i certificati di malattia).

Se in possesso di tali credenziali e quindi censiti dalla Sogei, i sostituti non convenzionati possono inviare le prescrizioni al SAR Veneto utilizzando le credenziali SAR del medico titolare che stanno sostituendo.

# CREAZIONE UTENTE SOSTITUTO NON CONVENZIONATO

Accedere al Mille Utilità con l'utente amministratore di Millewin (Nome utente: amministratore – Password: admin)

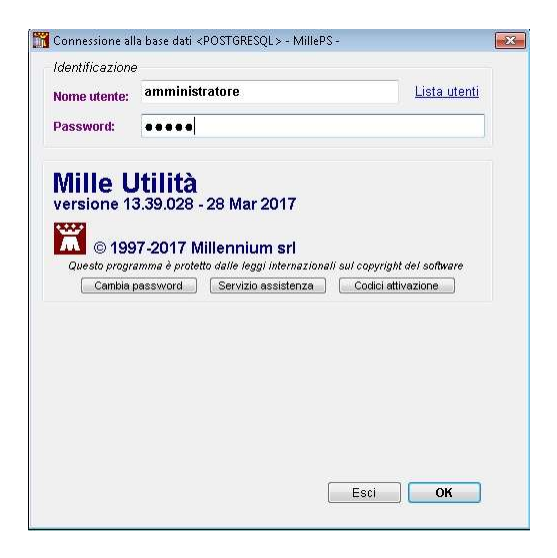

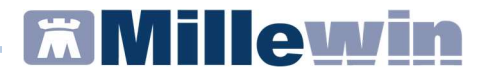

Accedere al menu "Amministratore" => "Gestione Utenti" => "Nuovo Utente"

| estione Utenti                                                                                                    | Nuo                             | vo Utente                                               |  |  |
|----------------------------------------------------------------------------------------------------|---------------------------------|---------------------------------------------------------|--|--|
| iestione Gruppi<br>nserimento codici Medicina di Gruppo<br>orzatura autorizzazione Privacy a: "Solo per proprio MMG o PLA"<br>RS SERVER | Canc<br>Lista<br>Gesti<br>Sbloi | cella utente<br>o utenti<br>ione password<br>cco utenti |  |  |
| JUSL -                                                                                                    | •                               |                                                         |  |  |
| padoni                                                                                                    |                                 |                                                         |  |  |

Selezionare il tipo di utente "sostituto"

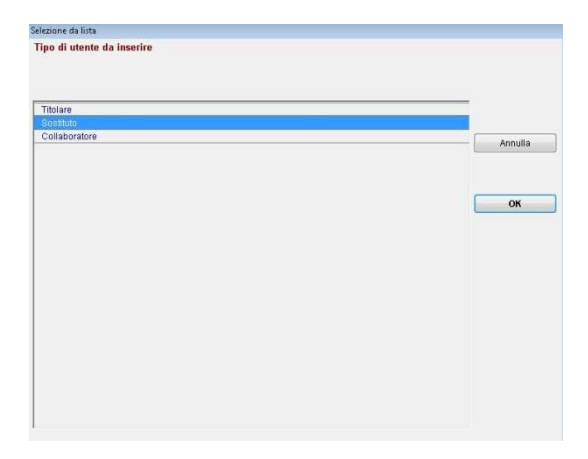

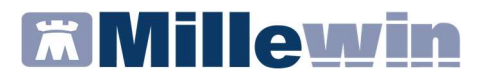

Compilare i dati anagrafici del medico sostituto come nell'immagine sotto riportata e cliccare su **OK** 

| orme:     indirizzo:       cognome:     indirizzo:       data di nascita:     00000000       città:     CAP:       Partita IVA:     telefono:       celluare:     celluare:       codice regionale:     email:       AUSL:     Distr.:       titoli professionali:       ALBO: Prov:     Nº iscrizione                                                                                                    | orgonome:     indirizzo:       cognome:     indirizzo:       data di nascita:     0000.0000       città:     città:       Partia IVA:     CAP:       prov     Partia IVA:       cellulare:     codice frecionali:       codice regionale:     email:       AUSL     Distr.       ALBO Prov.     N° scrizione!                                                                                                    | the start         |                | contratto             | Medico di Medicina Generale |       |
|----------------------------------------------------------------------------------------------------|----------------------------------------------------------------------------------------------------|-------------------|----------------|-----------------------|-----------------------------|-------|
| cognome:     indirizzo:       data di nascita:     00/00/0000       città:     codice fiscale:       Ocolice fiscale:     CAP:       Pantia IVA:     telefono:       cellulare:     cellulare:       Codice regionale:     email:       AUSL:     Distr.:       ALBO: Prov.     Nº iscrizione                                                                                                    | cognome:     indirizzo:       data di nascita:     00/00/0000       città:     codice fiscale:       Partita IVA:     telefono:       cellulare:     codice regionale:       codice regionale:     email:       AUSL:     Distr.:       titoli professionali:       ALBO Prov:     N° scrizione                                                                                                    | nome:             |                |                       |                             | Links |
| data di nascita:         00/00/0000         città:           Codice fiscale:         CAP:         prov.           Parita IVA:         telefono:         cellulare:           cellulare:         cellulare:         cellulare:           Codice regionale:         email:         AUSL:           AUSL:         Distr:         titoli professionali:           ALBO. Prov:         Nº iscrizione         Accesso al programma one utente | data di nascita:       00/00/0000     città:       Codice fiscale:     CAP:       Parita IVA:     telefono:       cellulare:     cellulare:       Codice regionale:     emait:       AUSL:     Distr.:       Utilito professionali:       ALBO:     N° iscrizione                                                                                                    | cognome:          |                | indirizzo:            | 1                           |       |
| Codice fiscale:         CAP:         pror           Paritia TVA:         telefono:         cellulare:           Codice regionale:         email:         cellulare:           AUSL:         Distr.:         titoli professionali;           ALBO:         N° iscrizione         cellulare:           Accesso al programma ome utente:         Snstifuto                                                                                 | Codice fiscale: CAP: prov Partita TVA: Cellulare: Cellulare: Cellu | data di nascita:  | 00/00/0000     | città:                |                             |       |
| Partita IVA: telefono:<br>cellulare:<br>Codice regionale: emait<br>AUSL: Distr.: titoli professionali:<br>ALBO Prov: N° iscrizione<br>Accesso al programma<br>amone utene: fino: Sostifuito                                                                                                    | Partita IVA: telefono:<br>Cellulare:<br>Codice regionale: email<br>AUSL: Distr.: titoli professionali:<br>ALBO Prov: Nº iscrizione]<br>Accesso al programma<br>como utorito                                                                                                    | Codice fiscale:   |                | CAP:                  | prov:                       |       |
| cellulare:     email:       AUSL:     Distr.:       titoli professionali:       ALBO Prov.     Nº iscrizione                                                                                                    | Cellulare:       Codice regionale:       AUSL:       Distr.:       titoli professionali:       ALBO Prov.       N° iscrizione                                                                                                    | Partita IVA:      |                | telefono:             |                             |       |
| Codice regionale: email:<br>AUSL: Distr.: titoli professionali:<br>ALBO Prov. Nº iscrizione<br>Accesso al programma<br>omenutente: Snstituto                                                                                                    | Codice regionale: email:<br>AUSL: Distr.: titoli professionali:<br>ALBO Prov. N° iscrizione<br>Accesso al programma<br>como utento: Sectifutto                                                                                                    |                   |                | cellulare:            |                             |       |
| AUSL Distr.: titoli professionali:<br>ALBO Prov. Nº iscrizione<br>Accesso al programma<br>omenutente Information Sonstituto                                                                                                    | AUSL Distr. Ittoli professionali:<br>ALBO Prov. Nº iscrizione<br>Accesso al programma                                                                                                    | Codice regionale: |                | email:                |                             |       |
| ALBO Prov. N° iscrizione                                                                                                    | ALBO Prov. Nº iscrizione                                                                                                    | AUSL:             | Distr.:        | titoli professionali: |                             |       |
| Accesso al programma                                                                                                    | Accesso al programma                                                                                                    | ALBO Prov.        | N° iscrizione: |                       |                             |       |
| nome utente                                                                                                    | nome utento                                                                                                    | Accesso al prog   | ramma          |                       |                             |       |
|                                                                                                    | nome oreme. 1 upp. 3050000                                                                                                    | nome utente:      |                | tipo:                 | Sostituto                   |       |
|                                                                                                    |                                                                                                    |                   |                |                       |                             |       |

| nome: MARIO<br>cognome: ROSSI indirizzo:    |   |
|---------------------------------------------|---|
| cognome: ROSSI indirizzo:                   |   |
|                                             |   |
| data di nascita: 31/07/1982 città:          |   |
| Codice fiscale: RSSMRA82L31A509T CAP: prov. | ] |
| Partita IVA: telefono:                      |   |
| cellulare:                                  |   |
| Codice regionale: email:                    |   |
| AUSL: 107 Distr.: titoli professionali:     |   |
| ALBO Prov. N° iscrizione                    |   |
| Accesso al programma                        |   |
| nome utente: mario rossi tipo: Sostituto    |   |
|                                             |   |
|                                             |   |

ATTENZIONE: I campi compilati nell'immagine sopra sono obbligatori per poter procedere.

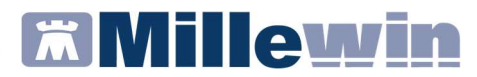

Comparirà a video una maschera dove verrà richiesto di inserire una password provvisoria (almeno 8 caratteri)

| vau anagranci     |             |                                              |            |               |                |  |
|-------------------|-------------|----------------------------------------------|------------|---------------|----------------|--|
| titolo:           |             |                                              | contratto: | Medico di Med | icina Generale |  |
| nome:             | MARIO       | (1977) - · · · · · · · · · · · · · · · · · · |            |               |                |  |
| cognome:          | ROSSI       | Cambia passwori                              | 1          |               | (12.5m)        |  |
| data di nascita:  | 31/07/1982  |                                              |            |               |                |  |
| Codice fiscale:   | RSSMRA82    |                                              |            |               |                |  |
| Partita IVA:      |             | nuova Password                               | 1          |               |                |  |
|                   |             |                                              |            |               |                |  |
| Codice regionale: |             | ripeti per sicurez                           | zza        |               |                |  |
| AUSL:             | 107         |                                              |            |               |                |  |
| ALBO Prov.        | N° iso      |                                              |            |               |                |  |
| Accesso al prop   | ramma       |                                              |            | Annua         |                |  |
| Accesso ai proj   | maria recel |                                              |            |               |                |  |
| nome greine.      | inano_rossi |                                              |            |               |                |  |
|                   |             |                                              |            |               |                |  |
|                   |             |                                              |            |               |                |  |
|                   |             |                                              |            |               |                |  |
|                   |             |                                              |            |               | -              |  |
|                   |             |                                              |            | OK            | a              |  |
|                   |             |                                              |            |               |                |  |
|                   |             |                                              |            |               |                |  |
|                   |             |                                              |            |               |                |  |
|                   |             |                                              |            |               |                |  |
|                   |             |                                              |            |               |                |  |
|                   |             |                                              |            |               |                |  |

Inserire la password provvisoria scelta, ripeterla per sicurezza e cliccare **OK** 

Al fine di permettere al medico sostituto di lavorare sulle cartelle cliniche dei pazienti del medico titolare, è necessario impostare l'associazione tra i due medici. Accedere al Mille Utilità selezionando dalla lista utenti il medico titolare.

Accedere al menu "Accessi" => "Associati"

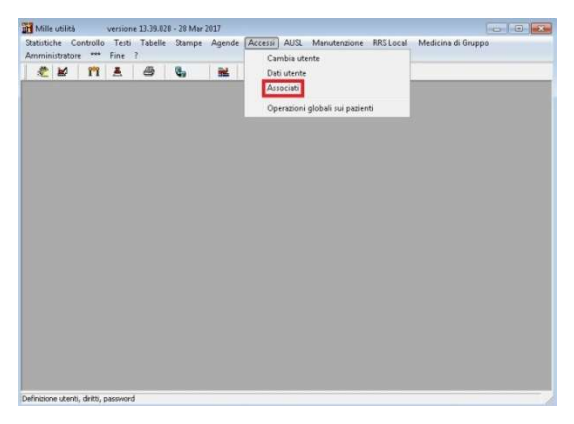

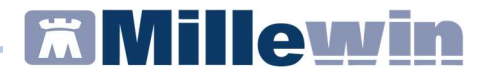

Cliccare sul tasto "Aggiungi" e riprendere dall'elenco il nome del sostituto precedentemente inserito

|                                                           | Modifica dati |                |   |    |
|-----------------------------------------------------------|---------------|----------------|---|----|
| Consenti ai Colleghi Associati di copiare i tuoi pazienti |               |                |   |    |
|                                                           |               | Riepilogo      |   |    |
|                                                           |               | A.4. 1 (1993)  |   | ma |
|                                                           |               | Altri Titolari | 0 |    |
|                                                           |               | Sostituti      | 1 | 10 |
|                                                           |               | Conaboratori   | 3 | 15 |
|                                                           |               |                |   |    |
|                                                           |               |                |   |    |
|                                                           |               |                |   |    |
|                                                           |               |                |   |    |
|                                                           |               |                |   |    |
|                                                           |               |                |   |    |
|                                                           |               |                |   |    |
|                                                           |               |                |   |    |
|                                                           |               |                |   |    |
|                                                           |               |                |   |    |

| - 199 - 1990 (P) |            |
|------------------|------------|
| Sostituto        |            |
|                  |            |
|                  |            |
|                  |            |
|                  |            |
|                  |            |
|                  |            |
|                  |            |
|                  |            |
|                  |            |
|                  |            |
|                  |            |
|                  |            |
|                  | Annulla    |
|                  | Sastitutio |

Cliccare su **OK** e procedere nel chiudere i menu precedentemente aperti ed il Mille Utilità.

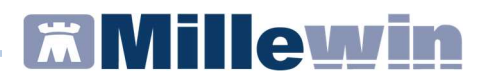

Accedere nuovamente al Mille Utilità selezionando dalla lista utenti l'utente sostituto precedentemente creato.

Accedere con la password provvisoria.

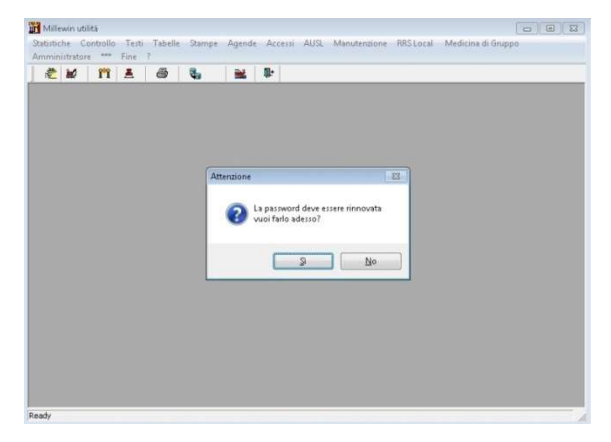

Come nell'immagine sopra riportata verrà mostrato a video un messaggio per scegliere e confermare la password definitiva.

Rispondere **SI** e procedere nell'inserire e confermare la password definitiva (almeno 8 caratteri).

L'operazione verrà confermata con il messaggio riportato nell'immagine sotto:

| oministrator | a ate Fine | - 7 | ocernipe | -ilenae |               |              |   | Noppo |
|--------------|------------|-----|----------|---------|---------------|--------------|---|-------|
| 老 10         | 111 A      | 8   | 8,       | -       | <b>Q</b> -    |              |   |       |
|              |            |     |          | -       |               |              |   |       |
|              |            |     |          |         |               |              |   |       |
|              |            |     |          |         |               |              |   |       |
|              |            |     |          |         |               |              |   |       |
|              |            |     |          |         |               |              |   |       |
|              |            |     | 1        | Info    |               | **           |   |       |
|              |            |     |          |         |               |              |   |       |
|              |            |     |          | 6       | Nuova passwor | rd accettata |   |       |
|              |            |     |          | -       |               |              |   |       |
|              |            |     |          |         |               | -            |   |       |
|              |            |     |          |         |               | OK           |   |       |
|              |            |     |          | _       |               |              | 1 |       |
|              |            |     |          |         |               |              |   |       |
|              |            |     |          |         |               |              |   |       |
|              |            |     |          |         |               |              |   |       |
|              |            |     |          |         |               |              |   |       |
|              |            |     |          |         |               |              |   |       |
|              |            |     |          |         |               |              |   |       |
|              |            |     |          |         |               |              |   |       |

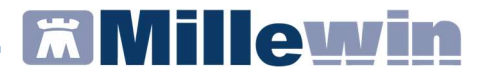

Accedere al menu "Manutenzione" => "Opzioni"

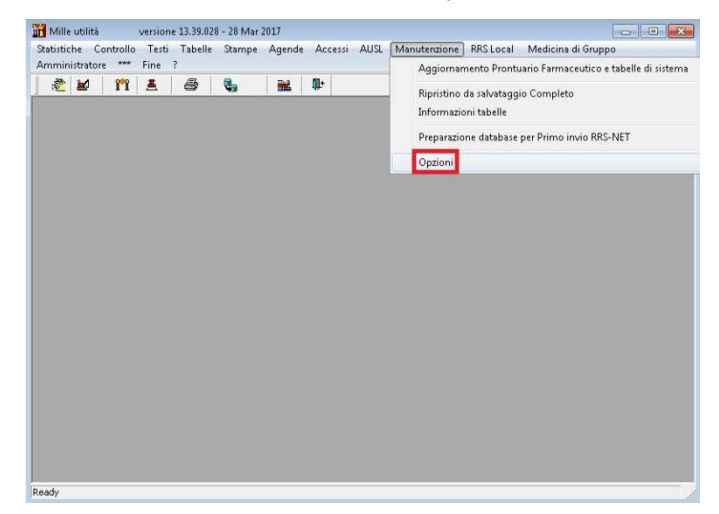

Impostare il flag su "non convenzionato", premere OK e chiudere il Mille Utilità.

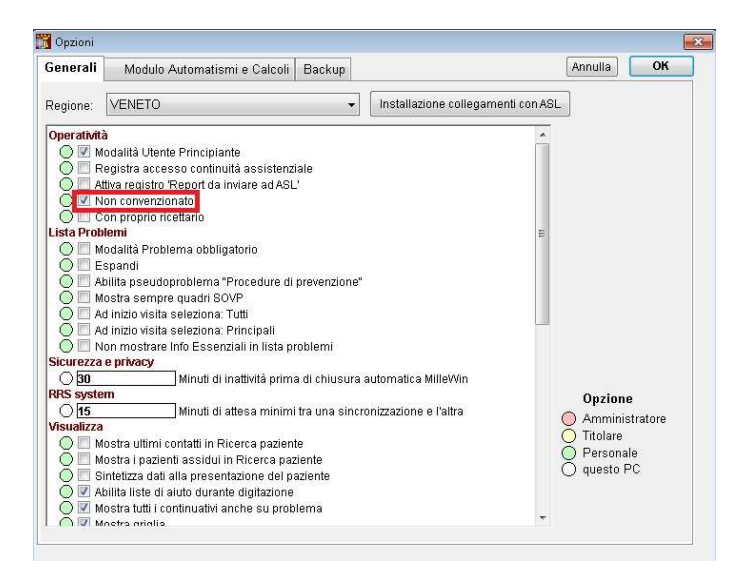

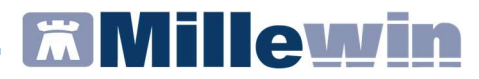

#### CONFIGURAZIONE UTENTE SOSTITUTO NON CONVENZIONATO PER L'INVIO DELLE PRESCRIZIONI DEMATERIALIZZATE AL SAR VENETO

Accedere al Millewin con l'utente sostituto.

Accedere al menu "Scambio dati" => "Integrazione Doge"

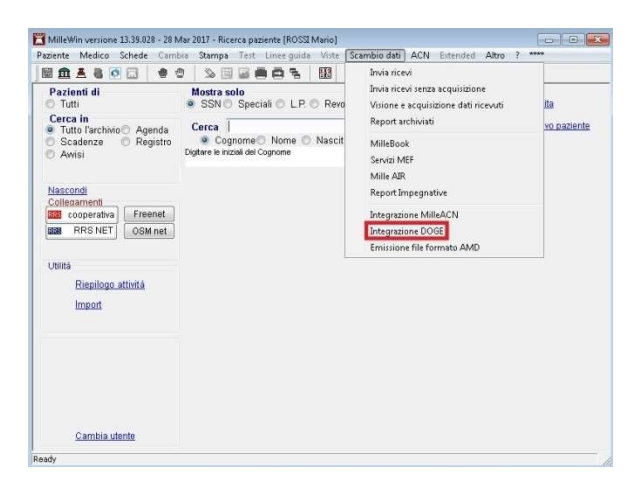

Accedere al menu "Strumenti" => "Opzioni" => "Imposta credenziali Veneto (SAR)"

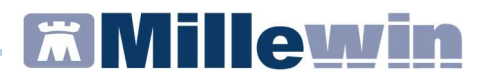

| imenti Servizi ag      | giunt    | vi ? [Debug tools]                             |           | -               |                                                             |
|------------------------|----------|------------------------------------------------|-----------|-----------------|-------------------------------------------------------------|
| Opzioni +              | ~        | DEMAT VENETO (SAR) attivata                    |           | 1               | Informazioni generali                                       |
| per i servizi di progr | 0        | Sospendi "Integrazione Millewin - DOGE_SOLINFC | r -       |                 | Versione integrazione:                                      |
| corrente o suo as      |          | Imposta credenziali VENETO (SAR)               |           | Scegi           | 15.0.142.17                                                 |
| Paolo BORGHETTO        | >        | Imposta credenziali SOGEI                      |           | assisteo        | Versione catalogo:<br>VENETO-1.1 (2.4.3.8)                  |
|                        |          | Configura proxy                                |           |                 |                                                             |
|                        |          | Configura server NRE                           |           | LO              |                                                             |
| Ricezione and          | 9        | Configura server PDS                           | aidanta   | to corrente     |                                                             |
| Ricevi                 | -        | VENETO (SAR): attiva OltreCup                  | gistrata  | a referti prese | nti sul server di progetto                                  |
| Registrazione          | priv     | CY V07/03/2017 -                               |           |                 |                                                             |
| -                      | <u> </u> | (gg-mm-2222)                                   |           |                 |                                                             |
| Imposta.               |          |                                                |           |                 |                                                             |
|                        |          |                                                |           |                 |                                                             |
|                        |          | SERVIZI SU INTERO ARCHIVIO                     | DI PAOI   | LO BORGHE       | тто                                                         |
|                        |          | SERVIZI DI RICEZIONE DAT                       | I (INTERO | ARCHIV10        |                                                             |
|                        |          | Nuovi dati dali                                | a data:   |                 |                                                             |
|                        |          | 🕐 Nuovi dati (già scaricati) 🛛 🕅 31/03         | /2017 💷 - | Ricevi          | Ricevi automaticamente i nuovi<br>dati all'avvio di Milawin |
|                        |          | Alineamento anagrafiche (00-x                  | nm-aaaa)  |                 |                                                             |

Inserire nella maschera sotto riportata le credenziali SAR del medico titolare e cliccare su "Salva"

| CREDEN                                                     | ZTALT VENETO (SAR)                                                                                                    |
|------------------------------------------------------------|----------------------------------------------------------------------------------------------------|
| Inte                                                       | estatario credenziali                                                                                                    |
| Username                                                   |                                                                                                    |
| Password                                                   | []                                                                                                    |
|                                                            | Mostra caratteri                                                                                                    |
| NOTA: in assenza d<br>l'utente correr<br>ai servizi VENETO | i queste credenziali e di credenziali propr<br>nte (Mario ROSSI) non potrà accedere<br>(SAR) per i pazienti di Paolo BORGHETT( |

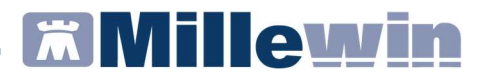

Accedere al menu "Strumenti" => "Opzioni" => "Imposta credenziali SOGEI"

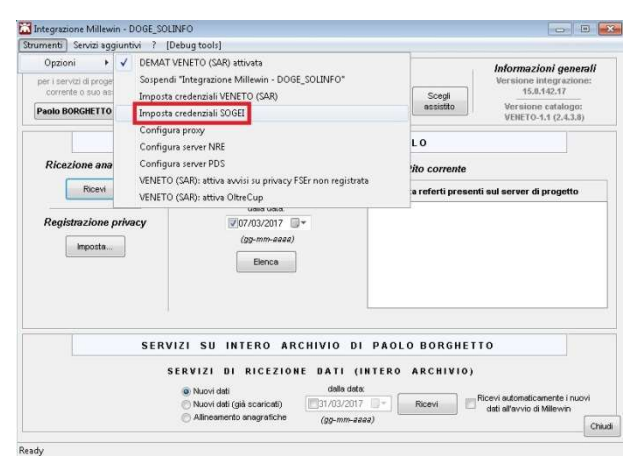

Inserire le credenziali Sogei del medico titolare (credenziali di accesso al portale <u>www.sistemats.it</u>) al fine di permettere nel caso in cui terminano i lotti NRE lo scarico in automatico.

Le credenziali sono composte da *Username* (codice fiscale del medico), *Password* e *Pin code*.

| Cł                                                     | REDENZIALI MEF                                                                                                    |
|--------------------------------------------------------|----------------------------------------------------------------------------------------------------|
| Int                                                    | estatario credenziali                                                                                                    |
| Username                                               |                                                                                                    |
| Password                                               |                                                                                                    |
| Pin                                                    |                                                                                                    |
|                                                        | 🥅 Mostra caratteri                                                                                                    |
| NOTA: in assenza o<br>l'utente correr<br>ai servizi ME | li queste credenziali e di credenziali proprie,<br>nte (Mario ROSSI) non potrà accedere<br>F per i pazienti di Paolo BORGHETTO. |

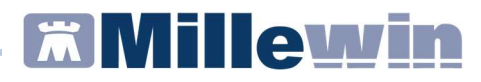

## SCADENZA CREDENZIALI SAR DEL MEDICO TITOLARE DURANTE IL PERIODO DI SOSTITUZIONE

Se durante il periodo di sostituzione scadono le credenziali SAR del medico titolare l'utente sostituto non può procedere direttamente al rinnovo, ma è necessario poter accedere al Millewin con l'utente medico titolare e seguire la procedura di rinnovo sotto riportata.

Accedere al menu "Strumenti" => "Opzioni" => "Imposta credenziali Veneto (SAR)"

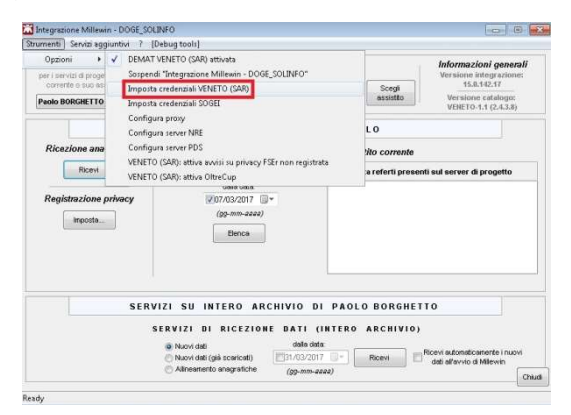

Cliccare sul menu "Strumenti" => "Cambia password sul portale ULSS"

| ampia password sui po                          | D (SAR)                                                                                                    |
|------------------------------------------------|----------------------------------------------------------------------------------------------------|
| Int                                            | estatario credenziali                                                                                          |
| Username                                       | mmgProva1                                                                                                    |
| Password                                       | ****                                                                                                    |
|                                                | Mostra caratteri                                                                                               |
| ATTENZIONE: per o<br>portale ULSS clicca<br>si | ambiare la password VENETO (SAR) sul<br>sul menu Strumenti che si trova in alto a<br>nistra in questa finestra |

# **Millewin**

Nella maschera sotto riportata sarà possibile scegliere e confermare la nuova password SAR che sarà poi automaticamente salvata nel database del programma.

La procedura di rinnovo password SAR avviene interrogando i servizi della Asl di appartenenza.

| CAMBIA PASSW                 | ORD VENETO (SAR)                      |
|------------------------------|---------------------------------------|
| Da questa maschera puoi camb | iare la tua password sul portale ULSS |
| Intestata                    | rio credenziali                       |
| Username                     | mmgProva1                             |
| Vecchia password             | ******                                |
|                              | 🔲 Mostra caratteri                    |
| genera automaticar           | nente la nuova password               |
| Nuova password               |                                       |
| Conferma nuova password      | 1                                     |
|                              | ard effettuato in data 05-05-2016)    |

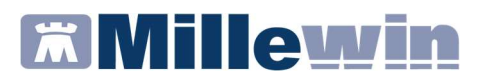

# CREAZIONE E CONFIGURAZIONE UTENTE SOSTITUTO CONVENZIONATO

L'utente sostituto convenzionato è un medico titolare che ha convenzione Asl, è titolare di propri pazienti e dispone oltre alle credenziali Sogei anche di proprie credenziali SAR.

La procedura di creazione nel database di Millewin dell'utente sostituto convenzionato nonché di associazione con il medico titolare, è la stessa riportata sopra per il sostituto non convenzionato.

In termini di configurazione la differenza è che accedendo in Millewin come medico sostituto non bisogna dal menu "Medico" => "Opzioni" impostare il flag su "non convenzionato".

Inoltre, vanno inserite nei menu di configurazione sopra descritti delle credenziali SAR e SOGEI, le credenziali del sostituto convenzionato.